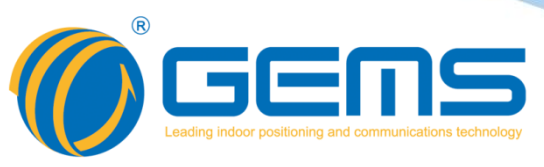

# **GPA636** 6-way 0-110dB Adjustable Attenuation Matrix

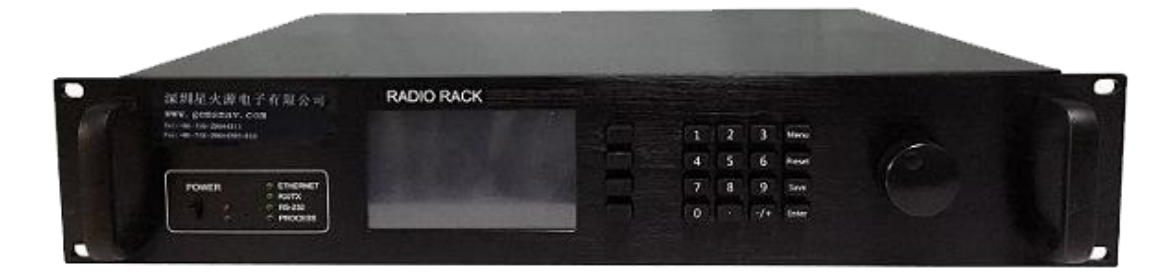

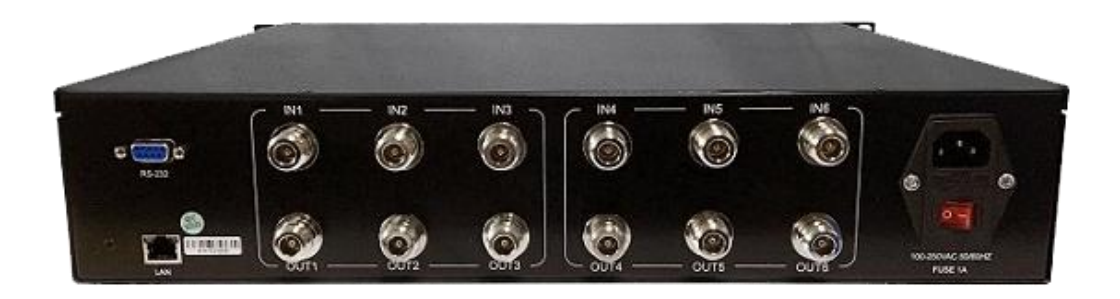

The product catalog describes the GPA636 adjustable attenuation matrix electrical characteristics, specifications, connectors and other information.

## WWW.GEMSNAV.COM

GEMS NAVIGATION Electronics Co.,Ltd.301 303,HuaChuangDa Building,Cuizhu Road,46 Baoan District,Shenzhen,ChinaTel: +86-755-29644311Fax: +86-755-29644383Email: sales@gemsnav.comDocument Number 1701Rev 0022018-11-19Page 1 / 7

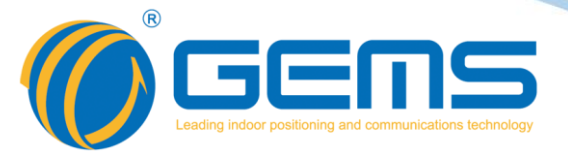

## **Description**

The GPA6618 is suitable for lab testing and controls 18 independent bidirectional RF channels. Users can easily simulate the path loss and combiner usage of each channel in a mobile scenario with each channel. The instrument supports all major wireless technologies, including CDMA, EVDO/GSM/UMTS/HSPA/LTE, and WiMAX.

## **Specifications**

| Specification                | 6 into 6 out of 18 independent attenuation channel                  |
|------------------------------|---------------------------------------------------------------------|
| Height                       | 2Ustandard cabinet                                                  |
| Frequency Range              | 700MHz-4GHz                                                         |
| Impedance                    | 50Ω                                                                 |
| Attenuation Range            | 0-110dB 1dB step                                                    |
| Average standing wave ration | ≤1.4                                                                |
| Decay Accuracy               | $0-31 \le \pm 0.3$ dB; $32-93 \le \pm 0.5$ dB; $94-120 \le \pm 2\%$ |
| Maximum insertion loss       | ≤9.5dB                                                              |
| Isolation                    | ≥110dB                                                              |
| Input Power                  | +33dBm                                                              |
| Power Supply                 | 110-240V AC 50/60Hz                                                 |
| Control Method               | RS232/LAN                                                           |
| Connection Method            | NF                                                                  |
| Operating temperature        | -10℃~50℃(14°F~220°F)                                                |

## **Features**

| Product Name  | GPA636                                                     |
|---------------|------------------------------------------------------------|
| Suitable      | Multi-channel independent attenuation application          |
|               | environment                                                |
| Input/ Output | 6 into out of 18 independent attenuation control NF        |
| Display       | Resistance touch screen attenuation settings, function     |
|               | selection                                                  |
| Communication | RJ45/RS232                                                 |
| Control       | 18-way attenuation of independent network control, device  |
|               | keys independently controlled                              |
| Set           | Network address, rate setting, communication rules setting |
| Power Supply  | Power switch, power off memory                             |

- Each attenuator can be manually pressed on the front panel and the screen touch adjustment;
- RS232 serial port or Ethernet command adjustment;
- > The system supports 0-110dB attenuation per channel scan;
- > Support for storage attenuation settings and recalls.

 Tel: +86-755-29644311
 Fax: +86-755-29644383
 Email: sales@gemsnav.com
 Web: www.gemsnav.com

 Document Number 1701
 Rev 002
 2018-11-19
 Page 2 / 7

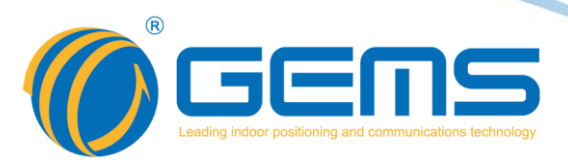

## **Operation instructions**

|   | IN1 OUT1 |    |    |    |    |    |                 |    |    |     |     |  |
|---|----------|----|----|----|----|----|-----------------|----|----|-----|-----|--|
| - |          | 20 |    | 1  | 1  | 1  | 1               | 1  |    | 1   | 1   |  |
| 0 | 10       | 20 | 30 | 40 | 50 | 60 | 70              | 80 | 90 | 100 | 110 |  |
|   | <<       |    | << |    |    |    | <i>&gt;&gt;</i> |    | »I |     |     |  |
|   |          | [  |    |    | C  |    |                 |    |    |     |     |  |

Touch screen click channel for attenuation setting, you can use slider and arrow to adjust, click "OK" to complete attenuation setting.

|     | 001 | 1/0UT4  | 00  | T2/0UT  | 5 | 0   | UT3/OUT6 |  |         |         |
|-----|-----|---------|-----|---------|---|-----|----------|--|---------|---------|
| IN1 |     | 0dB 0dB |     |         |   |     | 0dB      |  | CONTROL |         |
| IN2 |     | OdB OdB |     |         |   |     | 0dB      |  |         |         |
| IN3 |     | OdB OdE |     |         | } | OdB |          |  |         |         |
| IN4 |     | 0dB     | OdB |         |   | OdB |          |  |         |         |
| IN5 |     | OdB     |     | OdB OdB |   |     | OdB      |  |         | CONF IG |
| IN6 | 0dB |         | OdB |         |   | 0dB |          |  |         |         |
| MU  | LTI | LTI SET |     | ALL EM  |   | ΡΤΥ | INVERSE  |  | ABOUT   |         |

"MULTI" is a multi-channel setting. To enter the point, you need to adjust the channel. Click "SET" to set the multi-channel attenuation setting.

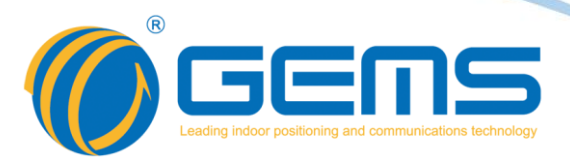

|                | LAN CONFIG       | CONTROL |
|----------------|------------------|---------|
| I P:           | 192.168.1.191    |         |
| MASK:          | 255, 255, 255, 0 |         |
| GATEWAY:       | 192.168.1.1      |         |
| PORT:          | 4001             |         |
|                |                  | CONF IG |
|                |                  |         |
| FACTORY<br>SET | REFRESH          | ABOUT   |

"CONF IG" is the IP information settings, "REFRESH" refreshes and displays the current IP information. After changing the information, you need to click "SAVE" to save the current settings. After the change is successful, the device network indicator lights out and re-lights up. FACTORY SET can restore the IP information factory settings.

## **Initial value description**

| product name                 | GPA636                               |
|------------------------------|--------------------------------------|
| IP address                   | 192.168.1.191                        |
| Subnet mask                  | 255.255.255.0                        |
| Default gateway              | 192.168.1.1                          |
| port                         | 4001                                 |
| Default initial switch state | All channels are attenuated by 110dB |

## communication protocol

The GPA636 series uses the 10M/100Mbase Ethernet communication protocol, which can be easily connected to the network. Users can access the system easily via Ethernet. Support Telnet communication protocol, users can control the system by typing ASCII code, or control by the control software provided with the device.

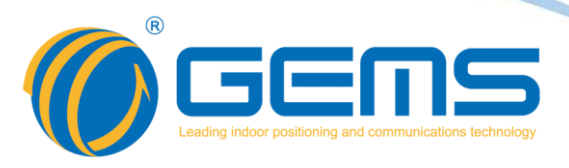

## Communication data format:

#### Single channel attenuation query

| Instruction format      | chxx (No spaces)                                  |
|-------------------------|---------------------------------------------------|
| Parameter Description   | xx= Query channel (two digits)                    |
| Example                 | ch11 check the 11th road                          |
|                         | ch09 check the 9th road                           |
| return                  | If the format is correct, the device receives the |
|                         | command to return the current attenuation of the  |
|                         | channel. The format is incorrect and there is no  |
|                         | return. For example, if "012dB" is returned, the  |
|                         | channel attenuation of the current query is 12dB. |
| Instruction description | Query single channel attenuation                  |

#### Single channel attenuation setting

|                         | - 0                                                   |
|-------------------------|-------------------------------------------------------|
| Instruction format      | setdvaabbb (No spaces)                                |
| Parameter Description   | aa= Set the number of channels to be attenuated, bbb= |
|                         | Set attenuation                                       |
| Example                 | setdv05068 Set the 5th channel attenuation to 68dB    |
| return                  | If the format is correct, the device receives an      |
|                         | instruction and returns "OK",                         |
|                         | Incorrect format, no return                           |
| Instruction description | Single channel attenuation setting                    |

## All channel attenuation settings

| Instruction format      | setallyyy (No spaces)                                                          |
|-------------------------|--------------------------------------------------------------------------------|
| Parameter Description   | yyy= Set attenuation value                                                     |
| Example                 | setall101 Set all channel attenuation to 101dB                                 |
| return                  | If the format is correct, the device receives an instruction and returns "OK", |
|                         | Incorrect format, no return                                                    |
| Instruction description | All channel attenuation settings                                               |

#### Save attenuation settings

| Instruction format      | save (No spaces)                                 |
|-------------------------|--------------------------------------------------|
| Parameter Description   | no                                               |
| Example                 | save Save attenuation settings                   |
| return                  | If the format is correct, the device receives an |
|                         | instruction and returns "OK",                    |
|                         | Incorrect format, no return                      |
| Instruction description | Save attenuation settings                        |

 Tel: +86-755-29644311
 Fax: +86-755-29644383
 Email: sales@gemsnav.com
 Web: www.gemsnav.com

 Document Number 1701
 Rev 002
 2018-11-19
 Page 5 / 7

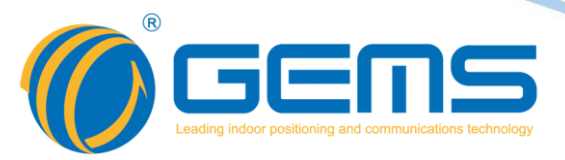

## Software control instructions

| Current Size                                            |                                                        |                  |        |            |                      |              |        |          |        |          |        |          |        |          |                           |                               |                   |
|---------------------------------------------------------|--------------------------------------------------------|------------------|--------|------------|----------------------|--------------|--------|----------|--------|----------|--------|----------|--------|----------|---------------------------|-------------------------------|-------------------|
| N1 OUT1                                                 |                                                        | IN1 OUT2         |        | IN1 OUT3   |                      | IN2 OUT1     |        | IN2 OUT2 |        | IN2 OUT3 |        | IN3 OUT1 |        | IN3 OUT2 |                           | IN3 OUT3                      |                   |
|                                                         | Select                                                 |                  | Select |            | Select               |              | Select |          | Select |          | Select |          | Select |          | Select                    | ] .                           | Select            |
|                                                         | Set                                                    |                  | Set    |            | Set                  |              | Set    |          | Set    |          | Set    |          | Set    |          | Set                       |                               | Set               |
| N4 OUT4                                                 |                                                        | IN4 OUT5         |        | IN4 OUT6   |                      | IN5 OUT 4    |        |          |        | IN5 OUT6 |        | IN6 OUT4 | 1      | IN6 OUT5 |                           | IN6 OUT6                      |                   |
|                                                         | Select                                                 |                  | Select |            | Select               |              | Select |          | Select |          | Select |          | Select |          | Select                    |                               | Selec             |
|                                                         | Set                                                    |                  | Set    |            | Set                  |              | Set    |          | Set    |          | Set    |          | Set    |          | Set                       |                               | Set               |
| Connect C<br>IP addre:<br>Netmask<br>Gateway<br>IP Port | onfig<br>192.168.1.<br>255.255.2<br>192.168.1.<br>4001 | 191<br>55.0<br>1 |        | Global Set | ing<br>Set /<br>Save | 0-110<br>All |        | 0        | N a    | EU       | S      |          |        |          | 深圳星火<br>www.ge<br>Tel:+86 | (源电子有<br>msnav.co<br>-755-290 | 限公言<br>om<br>5443 |

The "Power Control" column is the channel attenuation query and setting. Click "Select" to read the channel attenuation value. Type the value and click "Set" to set the desired channel attenuation. "Global Setting" can set all channel attenuation. "Save" "Save channel attenuation settings. If you want to modify the IP address information, you can change it by entering the IP address in the "Connect Config" column "IP address" and clicking "Set".

| Connect Config         |                          |  |  |  |  |  |  |
|------------------------|--------------------------|--|--|--|--|--|--|
| IP address 192.168.1.1 | IP address 192.168.1.178 |  |  |  |  |  |  |
| Netmask 255.255.25     | 5.0                      |  |  |  |  |  |  |
| Gateway 192.168.1.1    | Gateway 192.168.1.1      |  |  |  |  |  |  |
| IP Port 4001           |                          |  |  |  |  |  |  |
| Search S               | et Cancel                |  |  |  |  |  |  |

Note: The modification of other settings will cause the communication to fail. If you need further modification, please contact the supplier.

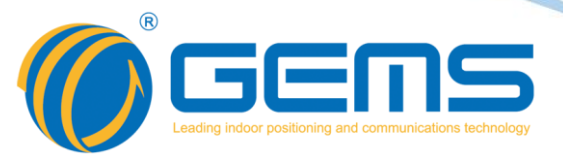

## **Schematic diagram**

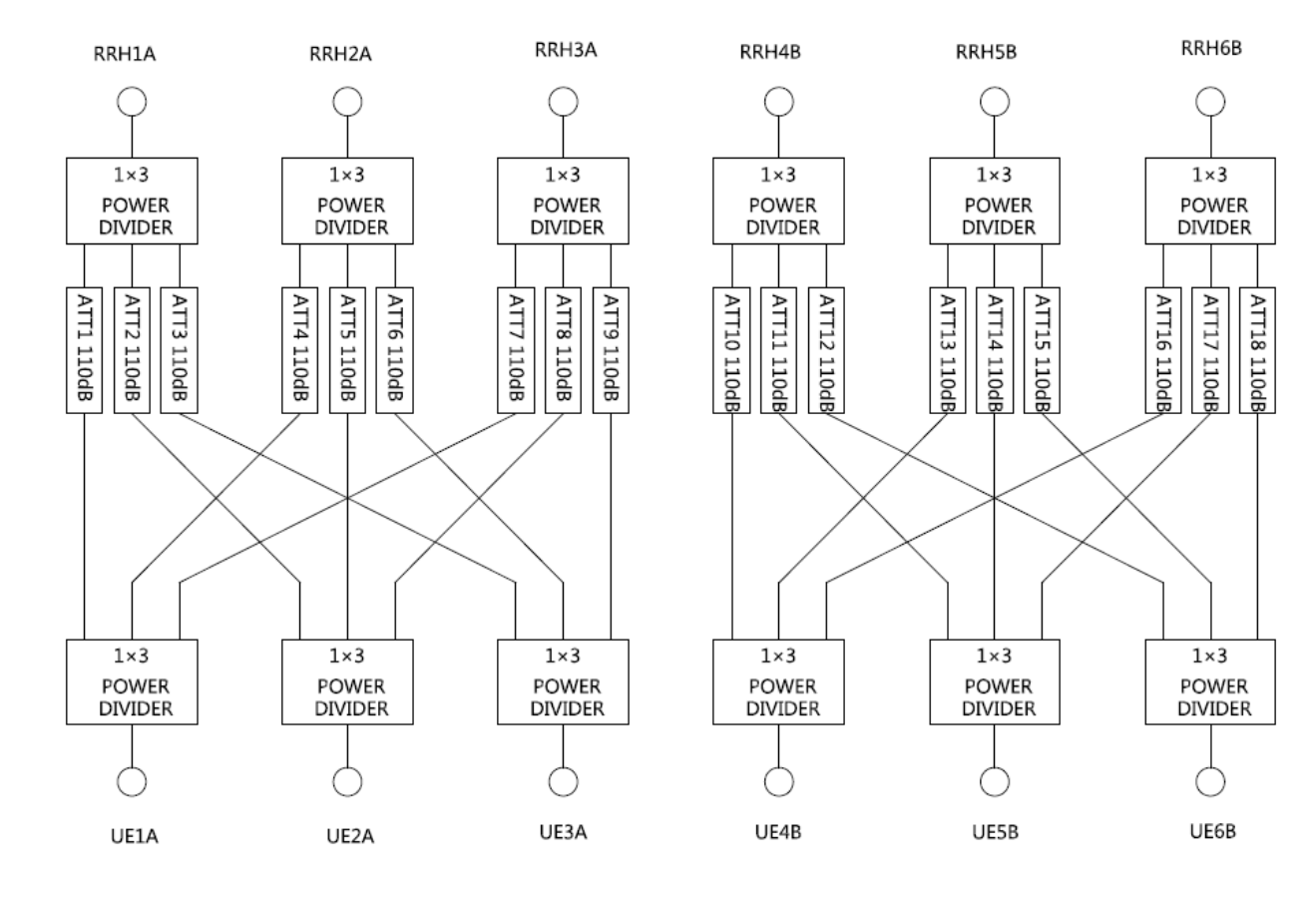

## **Mechanical**

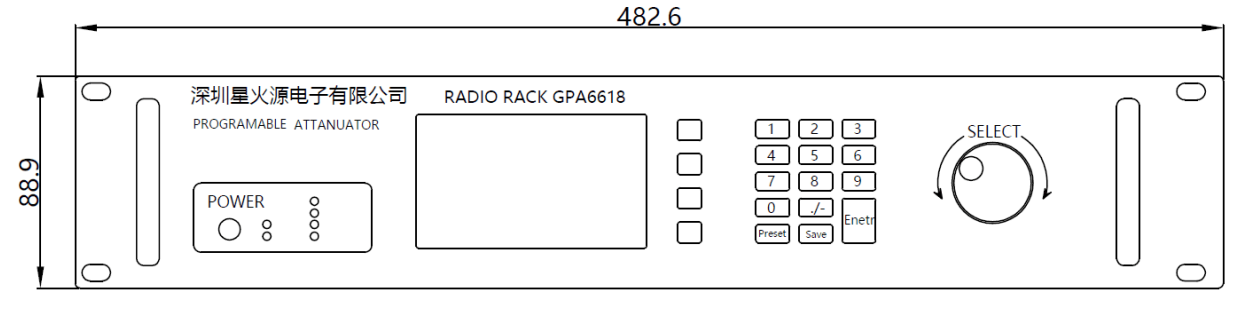

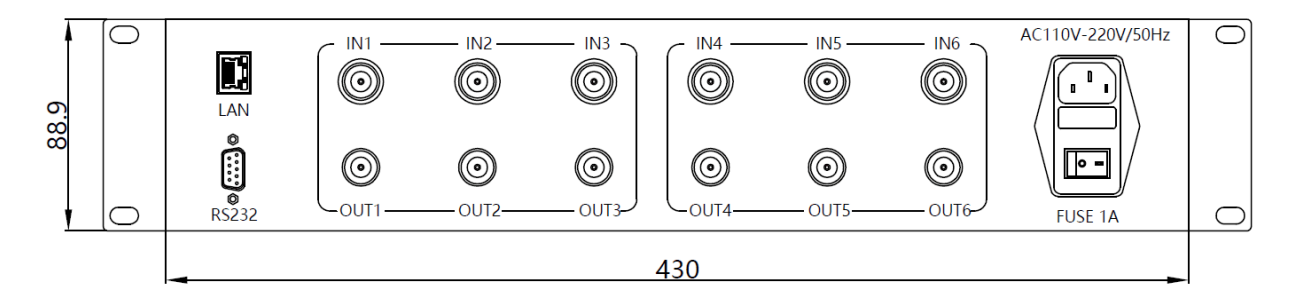

 Tel: +86-755-29644311
 Fax: +86-755-29644383
 Email: sales@gemsnav.com
 Web: www.gemsnav.com

 Document Number 1701
 Rev 002
 2018-11-19
 Page 7 / 7